# Shelly IPM

WiFi-реле с функцией измерения мощности

# РУКОВОДСТВО ПОЛЬЗОВАТЕЛЯ

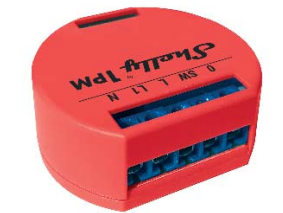

Power supply: 110-240V AC

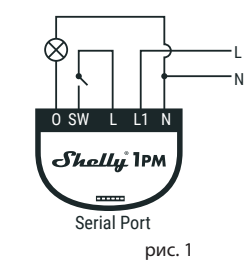

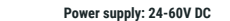

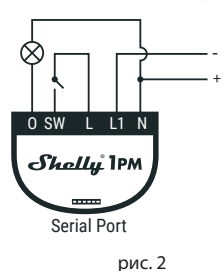

УСЛОВНЫЕ ОБОЗНАЧЕНИЯ: N - Нейтраль (Ноль)/( + ) I - Φаза (110-240V)/(-) L1 - Вход питания реле SW - Клемма выключателя для О О - Выхол

WiFi-pene Shelly® 1PM может управлять одной электрической цепью, мощностью до 3,5 кВт. Оно разработано для установки в стандартные подрозетники, расположенные за электрическими розетками, настенными выключателями или в другие места с ограниченным пространством. Shelly может работать как отдельное устройство или как компонент другого домашнего контроллера автоматизации.

 Задача управления: эксплуатация Вариант установки: независимый • Тип 1.В

• Степень загрязнения 2

• Импульсное напряжение: 4000 В

Индикация правильного подключения

# Технические характеристики

Питание 110-240 В ±10% 50/60Гц перем.т. • 24-60 В пост.т. Макс. нагрузка: 16A/240E Соответствие стандартам ЕС: • Директива RE 2014/53/EU • I VD 2014/35/FU • EMC 2004/108/WE • RoHS2 2011/65/UE Рабочая температура: от – 40°С до +40°С Мощность радиосигнала: 1 мВ: Протокол радиосвязи WiFi 802.11 b/g/n Частота: 2400 – 2500 МГи: Дальность действия (зависит от строительных конструкций): до 50 м вне пределов дома
до 30 м внутри дома Габаритные размеры (ВхШхГ): 41 x 36 x 17 мм Потребление энергии < 1 B1

## Технические данные

- Управление осуществляется по технологии беспроводного доступа WiFi с мобильного телефона, компьютера, системы автоматизации или другого устройства, поддерживающего протокол НТТР и/или UDP.
- Микропроцессорное управление. • Контролируемые элементы: 1 электрическая цепь/
- прибор.
- Контролирующие элементы: 1 реле.
  Shelly<sup>®</sup> может управляться внешней кнопкой/ переключателем.
- отображать данные Shellv<sup>®</sup> может по энергопотреблению и хранить их в течение 1 года бесплатно на собственном облачном сервисе.

ОСТОРОЖНО! Опасность поражения электрическим током. Монтаж устройства в электросеть должен производиться с

осторожностью. ОСТОРОЖНО! Не позволяйте детям играть с кнопкой/переключателем, подключен устройству. Храните устройства для дистанционного управления Shelly® (мобильные телефоны, планшеты, персональный компьютер) вне досягаемости для детей.

#### Ознакомление с Shelly®

Семейство инновационных устройств Shelly® делает доступным дистанционное управление бытовыми электроприборами посредством мобильного телефона, персонального компьютера, системы автоматизации. кустройствоно компьютери, облави агрисоединения к устройствам, контролирующим его. Они могут быть как частью одной сети WiFi так и присоединяться посредством удаленного доступа (через Интернет). Shelly® может работать как автономное устройство, без управления посредством контроллера системь ломашней автоматики, в составе локальной сети WiFi а также через облачный сервис, из любого места, где у пользователя будет доступ в интернет.

У Shelly® есть сопряженный веб-сервер, с помощью которого пользователь может осуществлять управление, настраивать, и контролировать данное устройство. Shelly® имеет два режима WiFi - точка доступа (AP) и режим клиента (СМ). Для работы в режиме клиента, WiFi роутер должен находиться в пределах зоны действия устройства. Устройства Shelly® могут напрямую связываться с другими WiFi устройствами посредством протокола HTTP.

Устройства Shelly® могут быть доступны для контроля и управления, даже если пользователь находится вне зоны действия локальной сети WiFi, пока WiFi роутер подключен к Интернету. Можно использовать облачную функцию, она активируется через веб-сервер, сопряженный с устройством или посредством настройки в мобильном приложении Shelly Cloud.

Пользователь может зарегистрироваться и получить доступ к Shelly Cloud, используя приложения для Android или iOS, а также любой интернет-браузер и сайт: https://

#### Инструкция по установке

ОСТОРОЖНО! Опасность поражения электрическим током. Монтаж/установка устройства должны выполняться квалифицированным специалистом (электриком)

ОСТОРОЖНО! Опасность поражения электрическим током. Даже когда устройство выключено, возможно наличие напряжения на его клеммах. Каждое изменение в соединении зажимов должно выполняться после полного выключения/отключения питания

ОСТОРОЖНО! Не подключайте устройство к приборам, превышающим максимальную нагрузку! указанную

ОСТОРОЖНО! Подключайте устройство только так, как показано в руководстве. Любой другой метод может привести к повреждению и/или травме

ОСТОРОЖНО! Перед началом установки внимательно и полностью прочитайте сопроводительную документацию. Несоблюдение рекомендаций может привести к сбоям в работе, опасности для вашей жизни или нарушению законодательства. Компания Allterco Robotics не несет ответственности за какие-либо убытки или ущерб, возникшие вследствие неправильной установки или эксплуатации данного устройства.

ОСТОРОЖНО! Используйте данное устройство только с сетью питания и приборами, которые соответствуют всем действующим нормативам. Короткое замыкание в электросети или любом устройстве, подключенном к устройству, может его повредить.

РЕКОМЕНДАЦИЯ: Данное устройство может быть подключено и может управлять электрическими цепями и приборами, только если они отвечают соответствующим стандартам и

# РЕКОМЕНДАЦИЯ: Устройство может быть подключено при помощи сплошных одножильных кабелей с повышенной термостойкостью изоляции не менее ПВХ Т105 ° С.

# Подключение

Перед установкой/монтажом устройства убедитесь, что питание в электросети отключено (выключатели выключены Полключите реле к электросети и установите его в

подрозетник за выключателем/розеткой согласно схеме, которая соответствует желаемой цели: 1. Подключение к электросети 110-240В перем.т. или 24-

60В перем.т. – Рис. 1

2. Подключение к электросети 12В пост.т. - Рис. 2

Для получения дополнительной информации по расположению перемычки, пожалуйста посетите: ttp://shelly-api-docs.shelly.cloud/#shelly-family-

#### или свяжитесь с нами: developers@shelly.cloud

можете использовать Shelly с мобильным приложением Shelly Cloud и сервисом Shelly Cloud. Вы также можете ознакомиться с руководствами по управлению и контролю посредством встроенного вебинтерфейса.

Управляйте своим домом при помощи голоса Все устройства Shelly совместимы с Amazon Echo и Google Home

Пожалуйста, ознакомьтесь с нашим пошаговым руководством:

https://shelly.cloud/compatibility/Alexa https://shelly.cloud/compatibility/Assista

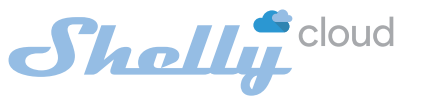

# МОБИЛЬНОЕ ПРИЛОЖЕНИЕ ДЛЯ УПРАВЛЕНИЯ SHELLY®

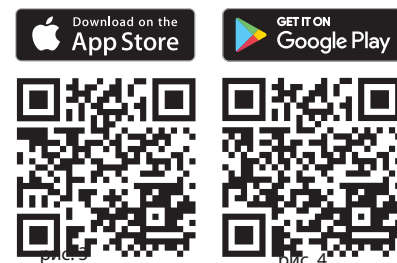

Shelly Cloud дает вам возможность управлять всеми устройствами Shelly® из любой точки

мобильное приложение, установленное на вашем

Для установки приложения посетите Google Play (Для Android - Рис. 4) или App Store (для iOS - Рис. 3) и установите приложение Shelly Cloud.

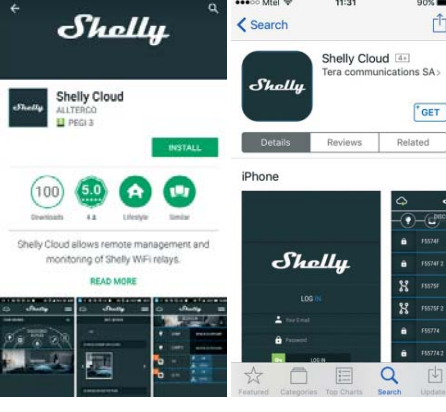

#### Регистрация

При первом запуске мобильного приложения Shelly Cloud вам нужно создать учетную запись, которая может управлять всеми вашими устройствами Shelly®.

### Утеря пароля

В случае, если вы забудете или потеряете свой пароль, просто введите адрес электронной почты, который вы использовали при регистрации. После этого вы получите инструкции по смене пароля

Шаг З При использовании iOS: Вы увидите следующий экран

Add Device

Add Came

Add Room

20 User Settings

C Log Out

Добавление устройства Чтобы добавить новое устройство Shelly, установите его в электросеть согласно инструкциям по установке, прилагаемым к устройству. Шаг 1 После установки Shelly в соответствии с инструкциями по установке и включения питания, Shelly создаст собственную точку доступа WiFi (AP).

ПРЕДУПРЕЖДЕНИЕ: В случае, если устройство не создало собственную точку доступа WiFi с SSID-идентификатором наподобие shellv1pm-35FA58. пожалуйста проверьте выполнено ли подключение устройства в соответствии с инструкциями по

или персонального компьютера.

установке. Если вы все еще не наблюдаете работающую WiFi сеть с SSID-идентификатором наподобие shelly1pm-35FA58, или если вы хотите добавить данное устройство в другую Wi-Fi сеть, перезагрузите устройство. Если устройство включено, его необходимо перезагрузить путем выключения и последующего включения. После

включения питания у вас есть одна минута, чтобы 5 раз подряд нажать на переключатель, подключенный к клемме SW. Вы должны услышать звук перезапускаемого реле. После этого Shelly должно вернуться в режим точки доступа АР. Если этого не произошло, повторите процедуру или свяжитесь с нашей службой поддержки:

Выбрать "Добавить устройство".

0

добавить устройство.

Illar 2

Û

мира. Вам нужно только подключение к интернету и наше

смартфоне или планшете.

F 15575

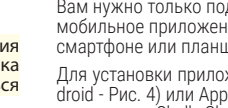

нормам безопасности

# случае, если вы забудете парол

### Первые шаги

комнаты), в которые вы собираетесь добавить и затем использовать устройства Shelly.

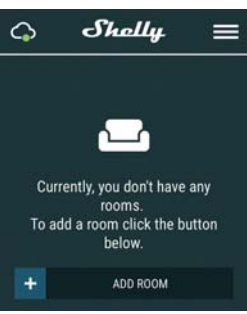

API может быть предоставлен производителем.

#### ПРЕДУПРЕЖДЕНИЕ! Будьте внимательны при вводе адреса электронной почты в процессе регистрации, так как он будет использоваться в

После регистрации создайте свою первую комнату (или

Shelly Cloud дает вам возможность создавать сценарии для автоматического включения или выключения устройств в заранее определенные часы или на основании других параметров, таких как показатели температуры, влажности, освещенности и т. д. (с помощью доступного датчика в Shelly Cloud).

Shelly Cloud позволяет легко контролировать и управлять при помощи мобильного телефона, планшета

Чтобы впоследствии добавлять другие устройства через приложение, выберете «Добавить устройство» (Add De-vice) в правом верхнем углу основного экрана. Введите имя (SSID) и пароль для WiFi-сети, к которой вы хотите

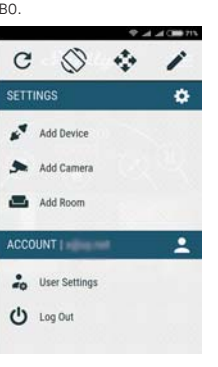

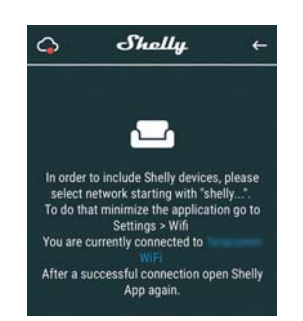

Нажмите кнопку выхода в основное меню на вашем iPhone/iPad/iPod. Откройте «Настройки» > «WiFi» и подключитесь к сети WiFi, созданной Shelly, например, shelly1pm-35FA58.

Если вы используете Android: ваш телефон/планшет автоматически просканирует и включит все новые устройства Shelly в состав WiFi-сети, к которой вы полключень

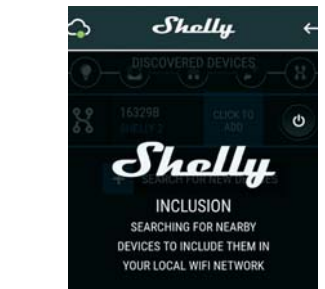

После успешного подключения устройства к сети WiFi вы увидите следующее всплывающее окно:

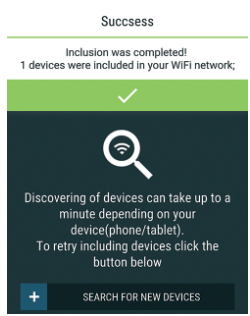

### Шаг 4:

Приблизительно через 30 секунд после обнаружения любых новых устройств в составе локальной сети WiFi, отобразится их перечень, по умолчанию, в комнате "Обнаруженные устройства" (Discovered Devices).

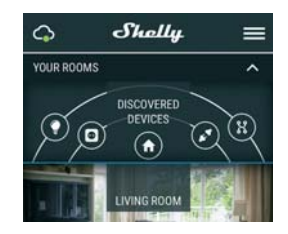

### Illar 5:

Зайдите в раздел "Обнаруженные устройства" (Discovered Devices) и выберете устройство, которое вы хотите включить в состав своего аккаунта.

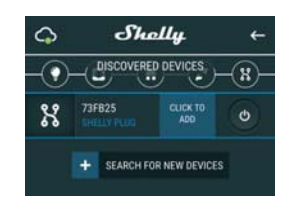

Введите название для устройства в поле для названия устройства (Device Name). Выберете комнату, в которой будет размещаться устройство. Вы можете выбрать пиктограмму или добавить свое изображение для простоты узнавания. Нажмите "Сохранить устройство" (Save Device)

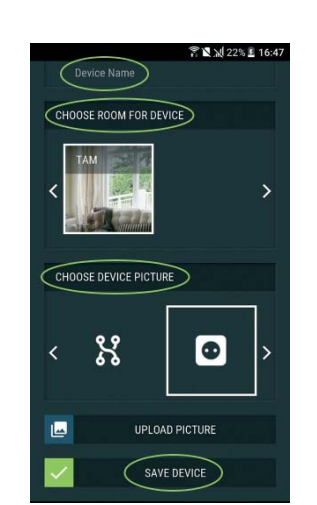

Illar 7. Чтобы подключить устройство к сервису Shelly Cloud с целью обеспечения возможности удаленного контроля и управления, нажмите «YES» в следующем всплывающем

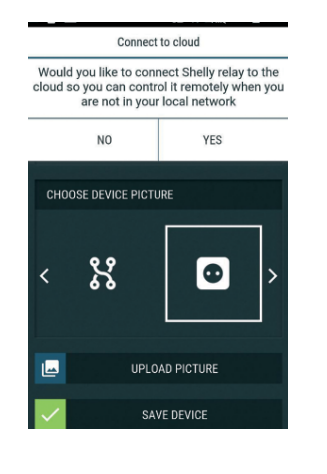

## Настройка устройств Shelly

После регистрации вашего устройства Shelly в приложении, вы сможете управлять им, изменять его настройки и автоматизировать его работу. Для включения и выключения устройства используйте соответствующую кнопку включения (ON) / выключения (OFF). Чтобы войти в меню сведений о соответствующем устройстве, просто нажмите на его название. Из меню сведений об устройстве вы можете управлять им, редактировать его внешний вид и осуществлять настройки

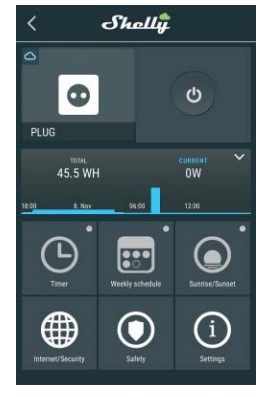

#### Timer (Таймер)

Чтобы управлять питанием в автоматическом режиме, вы можете использовать следующие функции:

Auto OFF (Автоматическое отключение): После включения, питание будет автоматически отключено после установленного времени (в секундах). Значение 0 отключает функцию автоматического выключения. Auto ON (Автоматическое включение): После

отключения, питание будет автоматически включено после установленного времени (в секунлах). Значение 0 отключает функцию автоматического включения.

Weekly Schedule (Еженедельный график) 🛆 Эта функция требует подключения к Интернету. Shelly может включаться/выключаться автоматически в установленное время.

#### Sunrise/Sunset (Восход/Закат)

WiFi Mode - Client (Режим WiFi - клиент): Позволяет устройству подключаться к доступной сети WiFi. После заполнения соответствующих полей, выберете Connect (Подключиться).

WiFi Mode - Acess Point (Режим WiFi - Точка доступа): Режим, в котором устройство создает точку доступа WiFi. После заполнения соответствующих полей, выберете Сгеate Access Point (Создать точку доступа).

Cloud (Облако): Включает или отключает соединение между Shelly и "облачным" сервисом

Restrict Login (Ограничить доступ): Защищает веб-интерфейс Shely при помощи установки имени пользователя и пароля. После заполнения соответствующих полей, выберете Restrict Shelly (Ограничить доступ к Shelly).

#### Safety (Безопасность)

Max Power Protection (Ограничение максимальной мощности): Настраивает Shelly на отключение при достижении определенного показателя потребляемой мощности. Диапазон: 1 - 3500 Вт. После ввода необходимого показателя, нажмите Save (Сохранить).

#### Настройки (Settings)

Power On Default Mode (Состояние по умолчанию при включении)

Этот параметр определяет состояние нагрузки после подачи питания по умолчанию.

ОN (Включено): Shelly включено когда подается питание. OFF (Выключено): Shelly выключено когда подается

Shelly возвращается в последний режим, в котором оно находилось перед последним выключением

Firmware Update (Обновление прошивки) Обновляет текущую версию прошивки Shelly, когда

Time Zone and Geo-location (Часовой пояс и

геолокация): Включает или отключает автоматическое определение

Factory Reset (Восстановить заводские настройки): Возвращает Shelly к заводским настройкам по <u>имолчанию</u>

Device Information (Информация об устройстве): Здесь вы можете найти следующую информацию: Device ID - уникальный идентификатор Shelly
 Device IP - IP устройства Shelly в вашей сети WiFi Edit Device (Редактировать устройство)

Когда все выполнено, нажмите "Сохранить устройство"

Даже без установленного мобильного приложения, можно настраивать и управлять Shelly через браузер и WiFi-соединение мобильного телефона, планшета или компьютера

## ИСПОЛЬЗУЕМЫЕ СОКРАЩЕНИЯ:

состоит из б или более символов. Он может содержать цифры и буквы, например 35FA58.

котором устройство создает собственную точку доступа WiFi с соответствующим именем (SSID).

котором устройство подключено к другой сети WiFi.

# Монтаж/Первое включение

Подключите Shelly к электросети согласно схемам, описанным выше, установите его в электрический щит. После включения питания, Shelly создаст собственную точку доступа WiFi (AP).

ПРЕДУПРЕЖДЕНИЕ: Если вы не наблюдаете работающую WiFi сеть с SSID-идентификатором наподобие Shelly1pm-35FA58, перезагрузите устройство. Если устройство включено, его необходимо перезагрузить путем выключения и последующего включения. После включения питания у вас есть одна минута, чтобы 5 раз подряд нажать на переключатель, подключенный к клемме SW. Вы должны услышать звук перезапускаемого реле. После этого Shelly должно вернуться в режим точки доступа АР. Если у вас есть физический доступ к устройству, можно нажать и удерживать в течение 10 секунд кнопку перезагрузки (Reset), которая расположена с обратной стороны устройства. Shelly должно вернуться в режим точки доступа. Если этого не произошло, повторите процедуру или свяжитесь с нашей службой поддержки:

Когда Shelly создаст собственную сеть WiFi (собственную точку доступа) с именем (SSID), наподобие Shelly-1pm-35FA58, подключитесь к ней при помощи телефона планшета или компьютера.

### IIIar 3

браузера, чтобы загрузить веб-интерфейс Shelly.

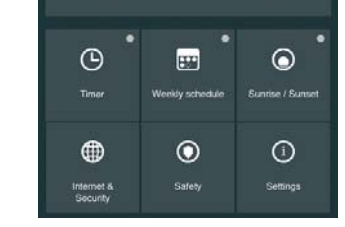

Timer (Таймер)

можете использовать следующие настройки: Auto OFF (Автоматическое отключение): После

включения подача питания будет автоматически прекращаться по истечении предустановленного времени секундах). Значение 0 отменяет автоматическое отключение

Auto ON (Автоматическое включение): После выключения подача питания будет автоматически

включение

предустановленное время.

рассвета/заката.

от 1 до 3500 Вт.

(Подключиться)

между Shelly и "облачным" сервисом.

ки): Злесь вы можете настроить вы

посредством протокола MQTT

ашей службой поддержки: <mark>su</mark>

дачи питания по умолчанию.

иксацией положения.

включении)

питание

нажатии.

(Ограничить доступ к Shelly).

Restore Last Mode (Восстановить последний режим):

выходит новая версия

часового пояса и геолокацию

Здесь вы можете отредактировать следующее • Device Name (Имя устройства)

Device Room (Комната устройства)

Device Picture (Пиктограмма устройства)

(Save Device).

## Встроенный веб-интерфейс

Shelly-ID - уникальный идентификатор устройства. Он

SSID – имя сети WiFi, созданной устройством, например Shelly1pm-35FA58.

Access Point (AP) (Режим точки доступа) - режим, в

Client Mode (СМ) (Клиентский режим) - режим, в

Шаг 1

Firmware Update (Обновление прошивки) Наберите 192.168.33.1 в адресной строке вашего выходит новая версия.

Time Zone and Geo-location (Часовой пояс и

Чтобы управлять подачей питания автоматически, вы

возобновлена по истечении предустановленного времени (в секундах). Значение 0 отменяет автоматическое

# Weekly Schedule (Еженедельный график)

Эта функция требует подключения к Интернету. Shelly может включаться/выключаться автоматически в

# Sunrise/Sunset (Восход/Закат)

Эта функция требует подключения к Интернету. Shelly получает актуальную информацию о времени

восхода и захода солнца в вашем регионе. Shelly может включаться или выключаться автоматически на рассвете/закате или в определенное время до или после

# Safety (Безопасность)

Max Power (Ограничение максимальной мощности): Вы можете ограничить максимальную мощность розетки. Если предварительно установленное значение будет превышено, Shelly выключит розетку. Допустимое ачение мощности может устанавливаться в интервале

## Internet/Security (Интернет/Безопасность)

WiFi Mode - Client (Режим WiFi - клиент): Позволяет устройству подключаться к доступной сети WiFi. После заполнения соответствующих полей, выберете Connect

WiFi Mode - Acess Point (Режим WiFi - Точка доступа): Режим, в котором устройство создает точку доступа WiFi. После заполнения соответствующих полей, выберете Сгеate Access Point (Создать точку доступа)

Cloud (Облако): Включает или выключает соединение

| I | Restrict | Login    | (Огра  | ничить | досту   | п): За   | щищает  |
|---|----------|----------|--------|--------|---------|----------|---------|
| I | веб-инте | ерфейс   | Shely  | при    | помоц   | ци ус    | тановки |
|   | имени    | пользова | теля и | парол  | я. Пос. | пе запо  | олнения |
| 1 | соответс | ствующих | полей  | 1, выб | ерете   | Restrict | Shelly  |

Advanced - Developer Settings (Расширенные настрой-посредством протокола CoAP (ColOT)

ПРЕДУПРЕЖДЕНИЕ: Если вы не наблюдаете работающую WiFi сеть с SSID-идентификатором наподобие Shelly1pm-35FA58, перезагрузите устройство. Если устройство включено, его необходимо перезагрузить путем выключения и последующего включения. После включения питания у вас есть одна минута, чтобы 5 раз подряд нажать на переключатель, подключенный к клемме SW. Вы должны услышать звук перезапускаемого реле. После этого Shelly должно вернуться в режим точки доступа АР. Если у вас есть физический доступ к устройству, можно нажать и удерживать в течение 10 секунд кнопку перезагрузки (Reset), которая расположена с обратной стороны устройства. Shelly должно вернуться в режим точки доступа. Если этого не произошло, повторите процедуру или свяжитесь с

Haстройки (Settings)

Power On Default Mode (Состояние по умолчанию при

Этот параметр определяет состояние нагрузки после по-

ON (Включено): Shelly включено когда подается питание ОFF (Выключено): Shelly выключено когда подается

Restore Last Mode (Восстановить последний режим): Shelly возвращается в последний режим, в котором оно аходилось перед последним выключением

SWITCH (Выключатель): Настраивает Shelly для работы в соответствии с состоянием переключателя (кнопки). Manual Switch Туре (Тип выключателя)

Моmentary (Выключатель без фиксации) – при использовании кнопочного выключателя.

Toggle Switch (Выключатель с фиксацией) - при использовании механического выключателя с

• Edge Switch (Выключатель без явного включенного или выключенного состояния) - при использовании переключателя, изменяющего состояние при каждом

Обновляет текущую версию прошивки Shelly, когда